## Олимпиады в МЭШ

#### Шаг 1

Перед регистрацией на олимпиаду пройдите авторизацию в сервисах МЭШ на <u>school.mos.ru</u> и <u>uchebnik.mos.ru</u> под учетной записью учащегося, который будет проходить олимпиаду

| <u>8</u>                                                                                                    |                                                                                                    | ской олимпиады школ                                                                                                    | THURKOB B F.MOCKBE                                                                                                    |                                                                                                    |
|----------------------------------------------------------------------------------------------------|----------------------------------------------------------------------------------------------------|----------------------------------------------------------------------------------------------------|----------------------------------------------------------------------------------------------------|----------------------------------------------------------------------------------------------------|
| ГОТОВЬТЕСЬ<br>К ОЛИМПИАДАМ<br>В ЦП <mark>М</mark> !                                                                                                    | Ссылот на тур                                                                                                    | Provide the second second seco                                                                                                    | and analysis management                                                                                                    |                                                                                                    |
| Karrantu<br>Talaharan mana ana ang mana ang ang ang ang                                                                                                    |                                                                                                    | Franker per printing<br>menter all all contracts<br>hypersecutions                                                                                                    |                                                                                                    | -                                                                                                    |
| Contactue<br>No disasterio recordo associativas contrato associ<br>internet de contacto contacto associativas<br>antinante designe recebicado associativas<br>antinante designe recebicado associativas                                                                                                    |                                                                                                    | International<br>Antipological Antipological<br>Antipological<br>An                                                                                                    | nan a managana and an a second a sec<br>and a second second second second second second<br>second second second second second second<br>second second second second second second<br>second second second second second second second second second second second second second second second second<br>second second second second second second second second second second second second second second second second<br>second second second second second second second second second second second second second second second second<br>second second s | Control of percent of the                                                                                                    |
| Certainty<br>In dealers return a set of return, there are an<br>interest of the set of the set of the set<br>interest of the set of the set of the set<br>interest of the set of the set of the set<br>of the set of the set of the set of the set<br>of the set of the set of the set of the set<br>of the set of the set of the set of the set<br>of the set of the set of the set of the set<br>of the set of the set of the set of the set<br>of the set of the set of the set of the set of the set<br>of the set of the set of the set of the set of the set<br>of the set of the set of the set of the set of the set of the set<br>of the set of the set o                                                                           | Manager Harrison<br>Million State<br>Property                                                                                                    | Transporter<br>managements a ser-<br>sense<br>series<br>series<br>seri<br>seri | terretaria e constructiva de la filia de constructiva<br>tradicio e e filia de constructiva de la filia de la filia de la filia de la filia de la filia de la filia de la<br>Constructiva de la filia de la filia de la filia de la filia de la filia de la filia de la filia de la filia de<br>Constructiva de la filia de la filia de la filia de la filia de la filia de la filia de la filia de la filia de                                                                                                    | Constant of processing of the second second  |
| Contractive<br>Displayment or strengt and instantic characterization<br>of the strength of the strength of the strength of the<br>strength of the strength of the strength of the<br>strength of the strength of the<br>strength of the strength of the strength of the<br>strength of the strength of the<br>str | Manageries<br>Manageries<br>Manageries<br>Manageries<br>Manageries<br>Manageries<br>Manageries                                                                                                    | Teams prover service<br>research and the service of the service<br>research and the service of the service of the ser                                                                                                    | And a second second sec                      |                                                                                                    |
| Contractive<br>In Statistics of International Processing Statistics<br>In Statistics of International Processing<br>International Statistics and International<br>International Statistics and International<br>International Processing International<br>International International International<br>International International International<br>International International International International<br>International International International International<br>International International International International<br>International International International International International<br>International International Internatio                                                                             | Manager Maria                                                                                                    | Linear protection<br>in the second second secon                                                                                                    | A second second                       | Norma a por sport sport a sport sport spor |
| Contractive<br>Contractive<br>Contractive and an end of a strategy contractive<br>and and and an end of a strategy contractive<br>and and and an end of a strategy contractive<br>and and and and and and and and and and                                                                                                    | Management<br>Management<br>Propose<br>Management<br>Management<br>Man | Internet part and the second second s                                                                                                    |                                                                                                    | E PORTE O LA DESERVE A LA DESERVE A LA DESER |
|                                                                                                    | Nacional de la constante de la constante de la                                                                                                    |                                                                                                    | An and a second and the second and the second and t                      | Annual Annual Annua<br>Annual Annual Annual Annual Annual Annual Annual Annual Annual Annual Annual Annual Annual Annual Annual Annua                                                                                                    |

### Шаг 2

Перейдите на сайт московского оргкомитета всероссийской олимпиады школьников по ссылке: https://всош.цпм.pф/2023/school/links Выберите ссылку для регистрации на олимпиаду

## Шаг 3

0

з

0

Пройдите регистрацию, нажав на кнопку **«Зарегистрироваться»** 

| MOCKBE, MCHA                                           | нский язык,        | 5 класс, 2023         |                   |  |
|--------------------------------------------------------|--------------------|-----------------------|-------------------|--|
| Об олимпиаде                                           | Результаты         | Апелляция             |                   |  |
| Доступна реги                                          | страция на прохо   | ождение олимпиада     | ы                 |  |
| Ссылка на выпол                                        | нение будет достуг | тна 17 мая в 09:55    |                   |  |
| Зарегистриров                                          | аться Л            |                       |                   |  |
| Название олимпиады                                     | i.                 |                       |                   |  |
| Пригласительный эт                                     | ап ВсОШ в городе М | Иоскве, испанский язы | ык, 5 класс, 2023 |  |
|                                                        |                    |                       |                   |  |
| Этап олимпиады                                         |                    |                       |                   |  |
| Этап олимпиады<br>Пригласительный                      |                    |                       |                   |  |
| Этап олимпиады<br>Пригласительный<br>Предмет олимпиады |                    |                       |                   |  |

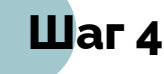

В назначенное время перейдите по ссылке для регистрации и пройдите олимпиаду. Обратите внимание! Перед прохождением олимпиады проверьте, что вы авторизованы на <u>school.mos.ru</u> и <u>uchebnik.mos.ru</u>

# Шаг 5

Полученные результаты вы можете посмотреть во вкладке **«Результаты»**, перейдя по ссылке для регистрации

| Об олимпиаде                                                        | Результаты                          | Апелляция    |                 |
|---------------------------------------------------------------------|-------------------------------------|--------------|-----------------|
| Итоговые результ                                                    | аты олимпиады                       |              |                 |
| цата прохождения                                                    |                                     | Время начала | Время окончания |
| 10 00 2022                                                          |                                     | 11:54        | 11:55           |
| Результат олимпи                                                    | ады                                 |              |                 |
| Результат олимпи<br>59 балло                                        | <sup>ады</sup><br>Э <b>В ИЗ 100</b> |              |                 |
| Результат олимпи<br>59 балло<br>Верно<br>Частячно верно             | <sup>ады</sup><br>Э <b>В ИЗ 100</b> |              |                 |
| Результат олимпи<br>59 балло<br>Верно<br>Частачно верно<br>Не весно | <sup>ады</sup><br>В из 100          |              |                 |

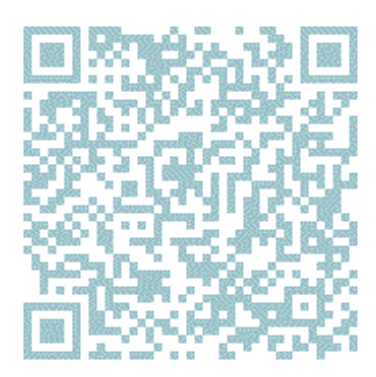

В случае возникновения сложностей вы можете подать обращение в службу поддержки пользователей, воспользовавшись кнопкой **«Написать нам»** на <u>school.mos.ru</u> и выбрав раздел **«Олимпиады»** 

Подробнее об участии в олимпиадах вы можете ознакомиться в инструкции перейдя по QR-коду или по ссылке https://school.mos.ru/help/instructions/olympiad/acquaint ance-olympiad/olympic-student/